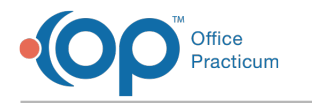

## Validate Surveys

Version 20.13

This window map article points out some of the important aspects of the window you're working with in OP but is not intended to be instructional. To learn about topics related to using this window, see the **Related Articles** section at the bottom of this page.

## About Validate Surveys

Path: Clinical tab > Encounter Templates button > Validate Surveys button Path: Clinical tab > Well Visit Templates button > Validate Surveys button

The Validate Surveys functionality allows practices to perform validation on CHADIS survey tasks to ensure the tasks within a template are linked correctly by name.

|                 | Validate Surveys                | _    |          | ×    |
|-----------------|---------------------------------|------|----------|------|
|                 | There are 2 invalid surveys     |      |          |      |
|                 | Asthma Followup Self-Assessment |      |          |      |
| $0 \rightarrow$ |                                 |      |          |      |
|                 | <                               |      |          | >    |
|                 | Cancel                          | Upda | te Surve | ys > |
|                 | 1                               |      | 1        |      |
|                 |                                 |      |          |      |
|                 | 2                               |      | _ ( ປ    |      |

## Validate Surveys Map

| Number | Section                  | Description                                                                                     |
|--------|--------------------------|-------------------------------------------------------------------------------------------------|
| 1      | Invalid Surveys Grid     | The grid displays the invalid CHADIS surveys and the templates the surveys are associated with. |
| 2      | Cancel button            | Exit the window without making changes.                                                         |
| 3      | Update Surveys<br>button | Brings the user to a new window where a valid survey is selected for the template(s) displayed. |

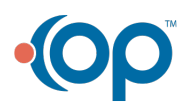